## オンライン会議への参加方法

①Teamsを開きます。(ログインすると、自動的に起動します。)

※起動しない場合は、デスクトップのアイコンから開いてください。

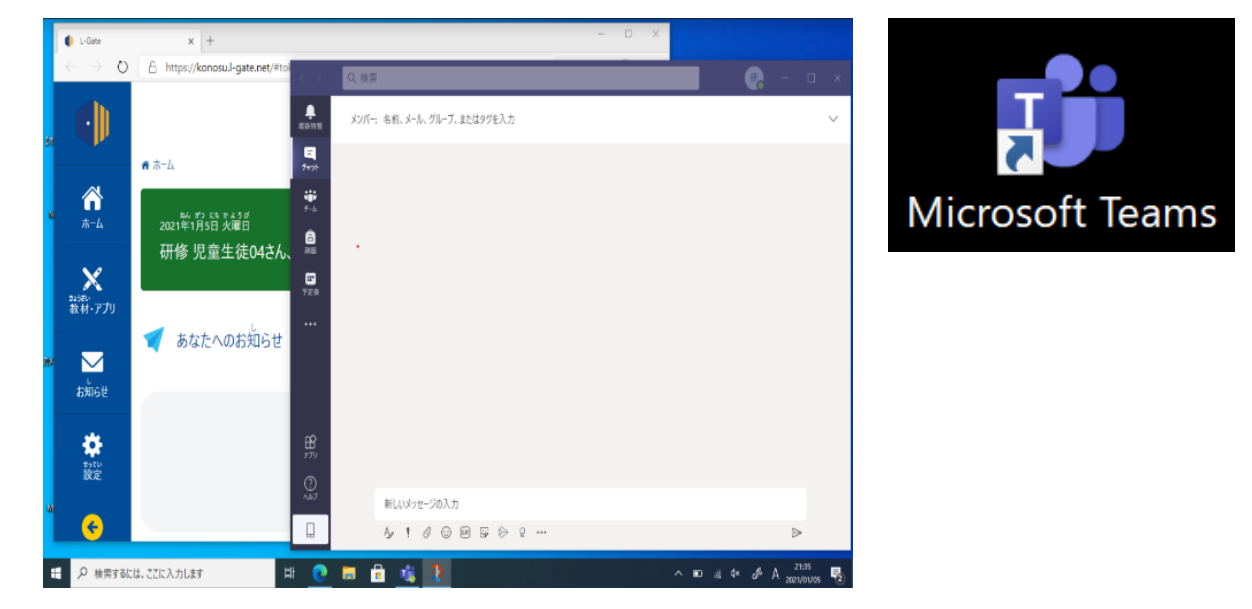

## ②左のメニューから<u>チーム</u>を選択します。

| < >                  |                   | Q. 検索 |
|----------------------|-------------------|-------|
| Q<br>77771871        | <del>Т</del> -Д   |       |
| <b>ііі</b><br>+-4    | ▼ あなたのチーム         |       |
| <b>合</b><br>課題       |                   |       |
| <br>カレンダー            |                   |       |
| <u>דירא</u><br>דיראי | 2022年度:吹上小学校:2年3組 |       |
|                      |                   |       |
|                      |                   |       |
|                      |                   |       |

・自分が所属するチームが表示されるので、タップします。

③「投稿」タブを選択し、開かれているオンライン会議に参加します。

|              | $\langle \rangle$                 |                                                            | Q 検索  |                                                         | - 🚱 – 🖬 🗙       |
|--------------|-----------------------------------|------------------------------------------------------------|-------|---------------------------------------------------------|-----------------|
|              | Q<br>7794894                      | < すべてのチーム                                                  | 🔼 —я  | 安 投稿 ファイル                                               | ····            |
|              | ****<br>****                      | <ul> <li>         ・・・         ・・         ・・</li></ul>      |       | スワン¥ク切り1ビンジをおくりました! ミートマトをちらかえつた人、たまにかんざつもしくがく?<br>← 送着 | ♀!!<br>会議    参加 |
|              |                                   |                                                            |       | 87 E                                                    |                 |
|              |                                   |                                                            |       | "Gen ral" で会議中 は終了しました: 18 分 11 秒                       | 6 8 8 8 9       |
|              | 77.77-<br>ГЧ                      |                                                            |       | 今日                                                      |                 |
|              | 774/4                             |                                                            |       | リモー 練習 は終了しました: 1 分 23 秒                                | ۲               |
| 会議           | 会議                                | チャネル                                                       |       | □: 会議終了:0秒<br><i>↓</i> 並                                |                 |
| 0            |                                   | 設 ●<br>○ 12頁<br>0291ビング<br>5 件の辞表示のチャネル<br>2777<br>3/2<br> | 0     | 会議                                                      | 00:01           |
| ()           | 参加<br>・<br>・<br>リモート実験を開始しまし<br>② |                                                            |       | 参加                                                      |                 |
| 参加           |                                   |                                                            |       | <ul> <li>● 会議を開始しました</li> <li></li></ul>                |                 |
| 🥑 リモート実験を開始し |                                   |                                                            |       | ③ 新しい設備<br>このチャネルに投稿できるのは、チームのモデレーターだけです。               | ×               |
| ↩ 返信         |                                   | ₽ ここに入力して検索                                                | lit 💽 | 🗖 🖻 👱 🍓 🖳 💶                                             | ^ <b>● </b>     |

## ④カメラマーク(左下)をON・「コンピューターの音声」を 「選択し、マイクをOFF

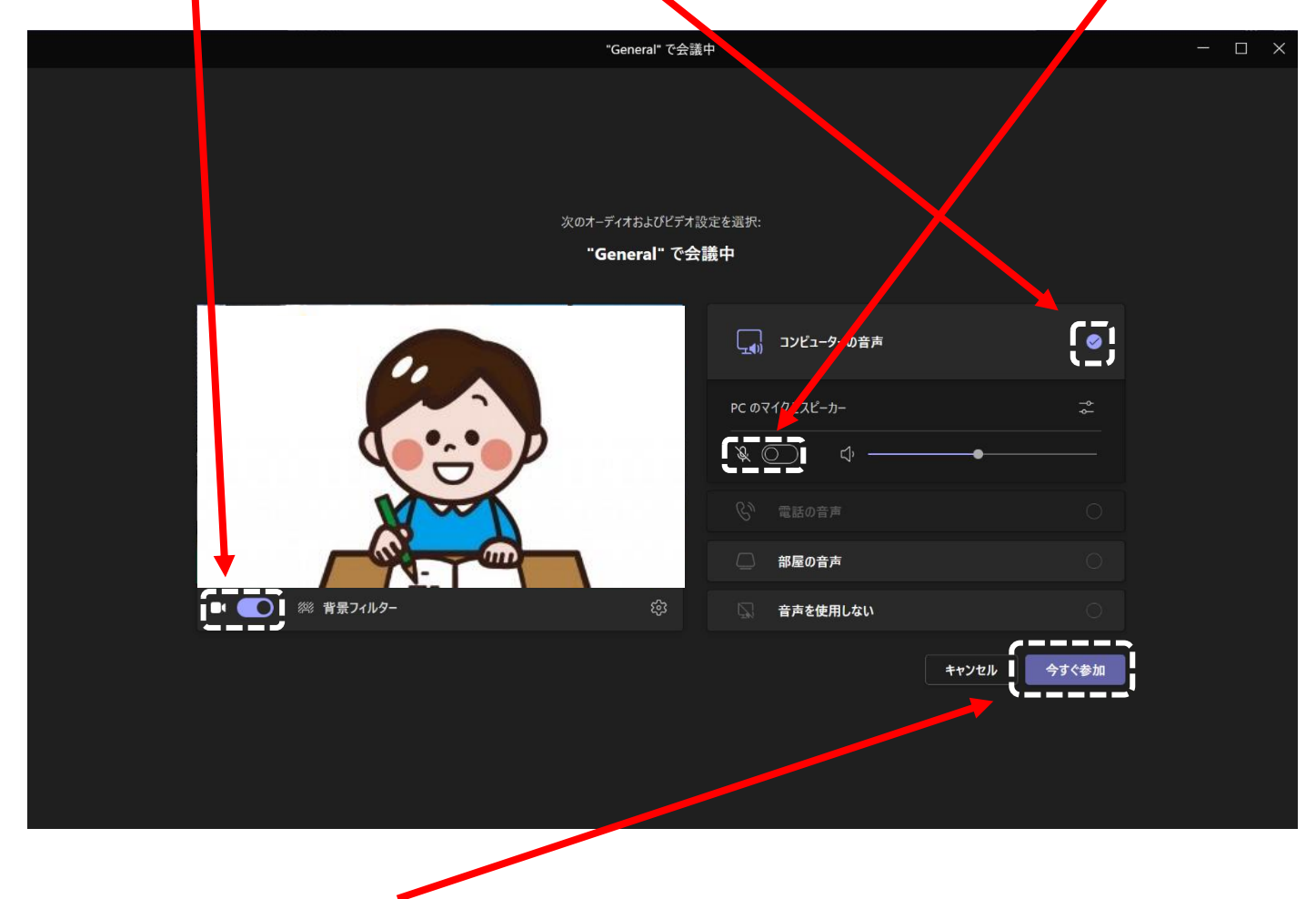

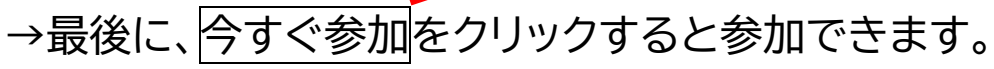